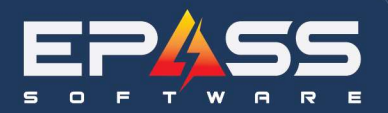

E sales@epass.software

| Date    | July 17, 2024            |
|---------|--------------------------|
| Subject | Mass PO Creation Utility |

| Purpose                                         | .2  |
|-------------------------------------------------|-----|
| Setup                                           | . 2 |
| User Security Options                           | .2  |
| Definitions                                     | . 2 |
| Purchasing Variables                            | . 3 |
| Utilities: Mass PO Creation                     | . 5 |
| Go to Purchasing > Utilities > Mass PO Creation | . 5 |
| Review the purchase order                       | . 9 |

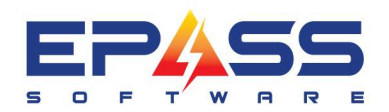

## Purpose

The purpose of the Mass PO Creation is to allow the user to auto create purchase orders by uploading a spreadsheet.

# Setup

## **User Security Options**

Type in the keyword "mass" to bring up the security options under "Purchasing".

#### **Definitions**

| Utilities: Mass PO Creation                              | Enables the Mass PO Creation utility                                                                                           |
|----------------------------------------------------------|----------------------------------------------------------------------------------------------------|
| Utilities: Mass PO Creation –<br>Req Ship checkbox       | Enabling this checkbox allows the user to add different requested ship dates on the same purchase order.                       |
| Utilities: Mass PO Creation –<br>Diff Customers checkbox | Enabling this checkbox allows the user to add different customer numbers in the Packing Slip field on the same purchase order. |
| Utilities: Mass PO Creation –<br>Receive To Loc checkbox | Enabling this checkbox allows the user to add different receive to locations on the same purchase order.                       |

| Keyword mass po |                                                                                                    |                                               |
|-----------------|----------------------------------------------------------------------------------------------------|-----------------------------------------------|
| rchasing        | Security Option<br>Utilities: Mass PO Creation<br>Utilities: Mass PO Creation - Reg Ship checkbox<br>Utilities: Mass PO Creation - Diff Customers checkbox<br>Utilities: Mass PO Creation - Receive To Loc checkbox<br>Utilities: Mass PO Import<br>Utilities: Mass PO Import | OK<br>Cancel<br>Select <u>A</u> l             |
|                 | By default, these security options for<br>the Mass PO Creation Utility are<br>disabled.                                                                                                    | D <u>e</u> select<br>All<br><u>P</u> ower Use |
|                 |                                                                                                    | A <u>d</u> d<br>Security                      |

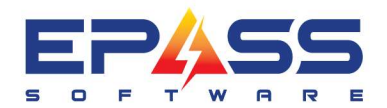

E sales@epass.software

| Keyword mass po |                                                                                                    | Enable "Utilities:<br>Creation                   | Mass PO<br>".                                                                                    |
|-----------------|----------------------------------------------------------------------------------------------------|--------------------------------------------------|--------------------------------------------------------------------------------------------------|
| chasing         | Security Option Utilities: Mass PO Creation Utilities: Mass PO Creation - Req Sh Utilities: Mass PO Creation - Diff Cus Utilities: Mass PO Creation - Receive Utilities: Mass PO Import Utilities: Mass PO Export | p checkbox<br>tomers checkbox<br>to Loc checkbox | OK<br>Cancel<br>Select <u>A</u> ll<br>D <u>e</u> select<br><u>All</u><br><u>Power Use</u><br>Add |

### **Purchasing Variables**

Go to Tools > System Maintenance > Variables > Purchasing and enable "Link Projects using Packing Slip field". This checkbox turns on the logic to check the customer number in the "Packing Slip" field on the purchase order against the customer number in the project for a matching model. If there is a current project that has a corresponding model, it will take the project cost and insert into the quoted cost on the purchase order.

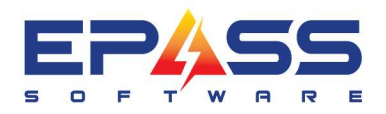

| General Prin               | itina Bir             | n Lat                   | pels        | Part Label                             | s                    | Discount Labels |
|----------------------------|-----------------------|-------------------------|-------------|----------------------------------------|----------------------|-----------------|
|                            |                       |                         | 1           |                                        |                      |                 |
| Last PO Number             | 24288                 | 7                       |             |                                        |                      | OK              |
| Bar Code Delimiter         | [                     |                         |             |                                        |                      |                 |
| Default Item Quoted Cost   | Last                  | -                       |             |                                        |                      | Cancel          |
| Default Model Quoted Cost  | Original              | -                       |             |                                        |                      |                 |
| Order For Job Status       | ORDER FOR             |                         | DRDER FO    | OR DATE                                | I.                   |                 |
| Fully Received Job Status  |                       | וב                      |             |                                        |                      |                 |
|                            | Only update onc       | e AL                    | L invoices. | for the customer                       | r are rec            | eived           |
| Default Order Qty          | [                     | 1                       |             |                                        |                      |                 |
| Req Delivery Date Caption  | Req Ship Date         |                         |             |                                        |                      |                 |
| 🔲 Display PO Fully Receive | d                     | Г                       | Default Su  | upplier Invoice O                      | n Returr             | n Serial        |
| 🔽 Update Accounts Payab    | e                     | ◄                       | Auto Com    | mit Invoices on F                      | Receivin             | g Backorders    |
| 🔲 Auto Create A/P Invoice  | during Costing        | Г                       | Update In   | voice Item Sellin                      | g Price              |                 |
| 🔲 Recalculate Item Prices  |                       | $\overline{\mathbf{v}}$ | Order all C | )pen Lines in Re                       | commer               | nded Backorders |
| 🔽 Audit Trail              |                       |                         | Default Br  | anch Code on P                         | 0-12 to              | Current Branch  |
| 🔲 Auto Scroll PO Detail    |                       | ☑                       | Allow Inva  | alid Item/Models                       | in Trans             | fer Requests    |
| 🔲 Warranty Claims          |                       | Г                       | Reserve o   | on Receive                             |                      |                 |
| 🔲 Auto Satisfy Warranty Cl | aims on Return PO's   | Г                       | Warning I   | f Item Cost Chan                       | ges                  |                 |
| Backorder Items for Sam    | e Location as Invoice | Г                       | Order for 1 | Terminal Location                      | n                    |                 |
| 🔽 Auto Split During Cost   |                       | Г                       | Update In   | voice Item Local                       | tion on C            | Order           |
| Warning If Customer on I   | Credit Hold           | ◄                       | Transfers   | Default Batch N                        | umber                |                 |
| 🔲 Serial Type Required (no | tALL)                 | Γ                       | a different | ansrer Request w<br>: location than or | vnen rec<br>dered fo | eiving to<br>r  |
|                            |                       | -                       | ·····       |                                        |                      |                 |

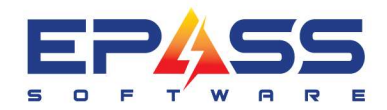

## **Utilities: Mass PO Creation**

#### Purchasing Item Inventory Serial Inventory Customer AR Tools Window Help 🖉 📥 IIII 🖏 🗐 🗐 🛤 📓 🧻 sos Maintenance b Print Print Receiving Document Сору РО O Order . R Receive . A Find PO's Select the spreadsheet. PO Export 3 🗃 Transfer Request Mass PO Creation • Map the fields to the spreadsheet. Import File Name [C:\Users\liza.anderson\OneDrive - R&D Business Systems\Sh.\_\_ Reports . ОK Import Type Models • Line To Start Processing Import ETA / RDD Cancel 5 Export ETA / RDD Click OK when you're Mass PO Import PO Group Column A Model Code Column G ready to run the import. Mass PO Export Supplier Code Column Quantity Column B H Customer (Packing Slip) Column Mass PO Creatio Serial Type Column C Req Ship Date Column E Reference Column J Receive Location (Y/N) Column BO Invoice # Column K These 3 check boxes indicate Receive To Location Code Column E when the PO creation should fail. They are controlled by the Do not allow different Reg Ship Date on the same PO 17 security options. Do not allow different Customer (Packing Slip) on the same PO Do not allow different Receive to Location on the same PO

| Go | to | Purchasing     | > | Utilities | > | Mass | PO | Creation       |
|----|----|----------------|---|-----------|---|------|----|----------------|
|    |    | i ai oliaoliig |   |           |   |      |    | <b>U</b> IUUUU |

| Mass PO Creation                   |                                                  |        |                                                                           |
|------------------------------------|--------------------------------------------------|--------|---------------------------------------------------------------------------|
| Import File Name C:\Users\liza.and | lerson\OneDrive - R&D Business Systems\Do        | ОК     |                                                                           |
| Import Type Models                 | Line To Start Processing 2                       | Cancel |                                                                           |
| PO Group Column A                  | Model Code Column G *                            |        |                                                                           |
| Supplier Code Column B             | * Quantity Column H *                            |        |                                                                           |
| Serial Type Column                 | Customer (Packing Slip)                          |        |                                                                           |
| Reg Ship Date Column               | Reference Column J                               |        |                                                                           |
| Receive Location (Y/N) Column      | BO Invoice # Column K                            |        |                                                                           |
| Receive To Location E              | _                                                |        |                                                                           |
| Different Reg Ship Date            | es Found                                         | ×      |                                                                           |
| Do not allow                       |                                                  |        |                                                                           |
| Do not allow Different Re          | eq Ship Dates were found in POGroup: C, E ! This | al.    |                                                                           |
| and fix the o                      | data first?                                      |        |                                                                           |
|                                    | OK Cance                                         |        | If there are inconsistencies based o the 3 failure requirements, then the |
|                                    |                                                  |        | message will prompt the user to take                                      |

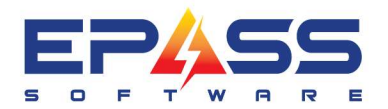

| mport File Name                    | C:\Users\liz                  | a.anderson\(                                | OneDrive - R&D Business Syst                                    | ems\Do_              |                    | OK     |
|------------------------------------|-------------------------------|---------------------------------------------|-----------------------------------------------------------------|----------------------|--------------------|--------|
| mport Type                         | Models                        | •                                           | Line To Start Processing                                        |                      | 2                  | Cancel |
| 'O Group Column                    |                               | A                                           | Model Code Column                                               | G                    | ×                  |        |
| upplier Code Colum                 | n                             | В                                           | Quantity Column                                                 | Н                    | -<br>×             |        |
| erial Type Column                  |                               | C                                           | Customer (Packing Slip)<br>Column                               | 1                    |                    |        |
| Req Ship Date Column               |                               | F                                           | Reference Column                                                | J                    |                    |        |
| Receive Location (Y                | /N) Column                    | D                                           | BO Invoice # Column                                             | K                    |                    |        |
| Receive To Location<br>Code Column | 1                             | E                                           |                                                                 |                      |                    |        |
| Differe                            | nt Received                   | d Location F                                | ound                                                            |                      |                    | X      |
| Jo not allow                       | Differe<br>PO will<br>and fix | nt Received<br>I not be imp<br>the data fir | Location were found in PO<br>orted. Would you like to co<br>st? | Group: E<br>ntinue o | ! This<br>r cancel |        |

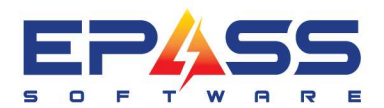

(----

| 2 |                                   |                |             |         |                                   |                         |   |        |    |                                                                    |
|---|-----------------------------------|----------------|-------------|---------|-----------------------------------|-------------------------|---|--------|----|--------------------------------------------------------------------|
|   | Mass PO Creatio                   | n              |             |         |                                   |                         |   | - • -  |    |                                                                    |
|   | Import File Name                  | C:\Users\liz   | a.anders    | on\Or   | neDrive - R&D Business Sys        | tems\Do                 | I | OK     |    |                                                                    |
|   | Import Type                       | Models         | •           |         | Line To Start Processing          | 2                       |   | Cancel |    |                                                                    |
|   | PO Group Column                   |                | A           | 1       | Model Code Column                 | G                       | × |        |    |                                                                    |
|   | Supplier Code Colur               | mn             | В           | ×       | Quantity Column                   | H                       | ж |        |    |                                                                    |
|   | Serial Type Column                |                | C           |         | Customer (Packing Slip)<br>Column | I                       |   |        |    |                                                                    |
|   | Req Ship Date Colu                | mn             | F           |         | Reference Column                  | J                       |   |        |    |                                                                    |
|   | Receive Location ()               | r/N) Column    | D           | 1       | BO Invoice # Column               | K                       |   |        |    |                                                                    |
|   | Receive To Locatio<br>Code Column | m              | E           |         |                                   |                         |   |        |    |                                                                    |
|   | Do not allow differer             | nt Req Ship D  | ) ate on th | ie san  | ne PO                             | $\overline{\lor}$       |   |        |    |                                                                    |
|   | Do not allow differen             | nt Customer (I | Packing (   | Slip) o | n the same PO                     | $\overline{\checkmark}$ |   |        |    |                                                                    |
|   | Do not allow differen             | nt Receive to  | Location    | on th   | ne same PO                        | $\checkmark$            |   |        |    |                                                                    |
|   |                                   |                |             | F       | Processing PO #2                  |                         | - |        |    |                                                                    |
|   |                                   |                |             |         |                                   | SETTINGS                |   |        | me | If you click OK on the error<br>essages, it will still process the |
|   |                                   |                |             |         |                                   |                         |   |        | P  | free.                                                              |

|  |  |    |   | _ |  |
|--|--|----|---|---|--|
|  |  |    | - |   |  |
|  |  | 23 |   |   |  |
|  |  |    |   |   |  |

| mport Type Models                  | •             | Line To Start Processing          | 2                   |   | Cancel |
|------------------------------------|---------------|-----------------------------------|---------------------|---|--------|
| PO Group Column                    | A             | Model Code Column                 | G                   | x |        |
| Supplier Code Column               | В .           | Quantity Column                   | H                   | × |        |
| Serial Type Column                 | C             | Customer (Packing Slip)<br>Column | 1                   |   |        |
| Req Ship Date Column               | F             | Reference Column                  | J                   |   |        |
| Receive Location (Y/N) Column      | D             | BO Invoice # Column               | K                   |   |        |
| Receive To Location<br>Code Column | E             |                                   |                     |   |        |
| Do not allow different Reg Ship D  | ate on the sa | ime PO                            | $\overline{\nabla}$ |   |        |
| Do not allow different Customer (F | Packing Slip) | on the same PO                    | M                   |   |        |
| Do not allow different Receive to  | V             |                                   |                     |   |        |

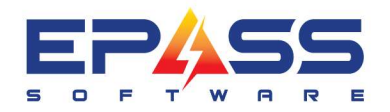

E sales@epass.software

## Andersons Richmond

Mass PO Creation

Once the utility is complete, you will receive a report. This report will show failed and created purchase orders.

Models Added Models Rejected

| System Dat 9/8/2024 |                  | 3/2024             |             | System 1       | Time 8:13:07P       |                  |     |               | Page 1       |  |
|---------------------|------------------|--------------------|-------------|----------------|---------------------|------------------|-----|---------------|--------------|--|
| PO<br>Grou          | Supplier<br>Code | SerialType         | Rcvd<br>Loc | Rcvd<br>To Loc | Req Ship Date       | Item /Model Code | QTY | Packing Slip  | BO Invoice # |  |
|                     | Message :        | Model Code is n    | ot exist.   |                |                     |                  |     |               |              |  |
|                     | Message :        | Model Code is n    | ot exist.   |                |                     |                  |     |               |              |  |
| 4                   | BSH RE           | MULTIFAMILY        |             | 9WH            | 5/1/2025            | AR403722         | 5   | 6043256326    |              |  |
|                     | Message :        | PO number RS8      | 1 has bee   | n successfu    | lly added.          |                  |     |               |              |  |
|                     | EZFLO            | MULTIFAMILY        |             | 9WH            | 5/1/2025            | 48372            | 5   | 6043256326    |              |  |
|                     | Message :        | PO number 10 h     | as been s   | uccessfully a  | added.              |                  |     |               |              |  |
|                     | PANA RE          | MULTIFAMILY        |             | 9WH            | 5/1/2025            | NNST785S         | 5   | 6043256326    |              |  |
|                     | Message :        | Do not allow diffe | erent Req   | Ship Date in   | the same PO Group   | DC.              |     |               |              |  |
|                     | PANA RE          | MULTIFAMILY        |             | 9WH            | 5/2/2025            | NNTK72LS         | 5   | 6043256326    |              |  |
|                     | Message :        | Do not allow diffe | erent Req   | Ship Date in   | the same PO Group   | DC.              |     |               |              |  |
|                     | PANA RE          | MULTIFAMILY        |             | 9WH            | 5/3/2025            | NNST765S         | 5   | 6043256326    |              |  |
|                     | Message :        | Do not allow diffe | erent Req   | Ship Date in   | the same PO Group   | DC.              |     |               |              |  |
|                     | SAMS RE          | MULTIFAMILY        |             | 9WH            | 5/1/2025            | RL1505SBASR      | 5   | 6043256326    |              |  |
|                     | Message :        | PO number RS8      | 2 has bee   | n successfu    | lly added.          |                  |     |               |              |  |
|                     | SAMS RE          | MULTIFAMILY        |             | 9WH            | 5/1/2025            | DW80B7070US      | 5   | 6043256326    |              |  |
|                     | Message :        | PO number RS8      | 2 has bee   | n successfu    | lly added.          |                  |     |               |              |  |
|                     | SAMS RE          | MULTIFAMILY        |             | 9WH            | 5/1/2025            | RF23A9071SR      | 5   | 6043256326    |              |  |
|                     | Message :        | PO number RS8      | 2 has bee   | n successfu    | lly added.          |                  |     |               |              |  |
|                     | SAMS RE          | MULTIFAMILY        |             | 9WH            | 5/1/2025            | NE63A6511SS      | 5   | 6043256326    |              |  |
|                     | Message :        | PO number RS8      | 2 has bee   | n successfu    | lly added.          |                  |     |               |              |  |
|                     | WHIRL RE         | MULTIFAMILY        |             | 9WH            | 5/1/2025            | WFW560CHW        | 5   | 6043256326    |              |  |
|                     | Message :        | Do not allow diffe | erent Rece  | eive to Locati | on in the same PO ( | Group E.         |     |               |              |  |
|                     | WHIRL RE         | MULTIFAMILY        |             | 1WH            | 5/1/2025            | YWED5620HW       | 5   | 6043256326    |              |  |
|                     | Message :        | Do not allow diffe | erent Rece  | eive to Locati | on in the same PO ( | Group E.         |     |               |              |  |
|                     | WHIRL RE         | MULTIFAMILY        |             | 1WH            | 5/1/2025            | W10869845        | 5   | 6043256326    |              |  |
|                     | Message :        | Do not allow diffe | erent Rece  | eive to Locati | on in the same PO ( | Group E.         |     |               |              |  |
|                     |                  |                    |             |                |                     |                  |     | PO's Added    |              |  |
|                     |                  |                    |             |                |                     |                  |     | PO's Rejected |              |  |

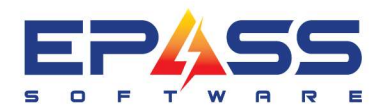

| earch For       By PD # Matching Equal       Search         AND For       By Supplier       Matching Equal       Search         3: Supplier       Total Ordered       PD #       Supplier       Matching Equal       Search         3: Supplier       Total Ordered       PD #       Supplier       Matching Equal       Image: State of the state of the state of the                                                                                                    | earch For By PO # Matching Equal Search<br>AND For By Supplier Matching Equal Search<br>3 Supplier Total Ordered PO # Supplier Buver Beterence # Supp Inv # Packing Slip # BO Inv # "Stated Ordered Received Costed<br>15318.75 R582 SAMS RE Lize Anders<br>1520.00 R581 B5H RE Lize Anders<br>152.25 10 EZFLO Lize Anders<br>09/08/24<br>52.25 10 EZFLO Lize Anders<br>OS/08/24<br>09/08/24                                                                                                    | earch Options |                                          | <ul> <li>Click here to</li> </ul>                   | make this you                                   | ır default Sea | irch ——    |                |                 |                                        |         |          |        |  |
|----------------------------------------------------------------------------------------------------|----------------------------------------------------------------------------------------------------|---------------|------------------------------------------|-----------------------------------------------------|-------------------------------------------------|----------------|------------|----------------|-----------------|----------------------------------------|---------|----------|--------|--|
| AND For By Supplier Matching Equal<br>Supplier Total Ordered PO # Supplier Buver Reference # Supp Inv # Packing Slip # BO Inv # *Started Ordered Received Costed<br>15318.75 RS82 SAMS RE Liza Anders<br>1520.00 RS81 BSH RE Liza Anders<br>52.25 10 EZFLO Liza Anders<br>Supplier Ogy08/24<br>The Purchasing<br>Maintenance screen will<br>show all the purchase<br>orders that were created.                                                                                                    | AND For By Supplier Matching Equal  Supplier Buyer Reference # Supp Inv # Packing Slip # 80 Inv # *Stated Ordered Received Costed Supplier Supplier                                                                                                    | earch For     | Ву                                       | P0 #                                                | Matching                                        | Equal          | •          | Search         |                 |                                        |         |          |        |  |
| B- Supplier U  Total Ordered PO # Supplier Buver Reference # Suppliny # Packing Slip # BO Inv # *Stated Ordered Received Costed 15318.75 R582 SAMS RE Liza Anders 09/08/24 09/08/24 09/ | B- Supplier<br>B- Supplier<br>B- Su | AND - For     | By                                       | Supplier                                            | ▼ Matching                                      | Equal          | <u> </u>   |                |                 |                                        |         |          |        |  |
| The Purchasing<br>Maintenance screen will<br>show all the purchase<br>orders that were created.                                                                                                    | The Purchasing<br>Maintenance screen will<br>show all the purchase<br>orders that were created.                                                                                                    | - Supplier    | rdered PO #<br>318.75<br>520.00<br>52.25 | Supplier<br>RS82 SAMS RE<br>RS81 BSH RE<br>10 EZFLO | Buyer<br>Liza Ander<br>Liza Ander<br>Liza Ander | Reference #    | Supp Inv # | Packing Slip # | BO Inv # 1<br>( | <u>Started</u><br>09/08/24<br>09/08/24 | )rdered | Received | Costed |  |
|                                                                                                    |                                                                                                    |               |                                          |                                                     |                                                 | 19             | 1          | 1              | (               | 19/08/24                               |         |          |        |  |

## Review the purchase order

| B Edit PO      | D Header RS82                                        |                                                                                                    |                          |                                                                                                    |                                                     | B Order C                                     | Inly: PO #                     | RS82 - Review                        | v Model                                            |                                               |                               |                                                                              |                             |                    |                                                     |
|----------------|------------------------------------------------------|----------------------------------------------------------------------------------------------------|--------------------------|----------------------------------------------------------------------------------------------------|-----------------------------------------------------|-----------------------------------------------|--------------------------------|--------------------------------------|----------------------------------------------------|-----------------------------------------------|-------------------------------|------------------------------------------------------------------------------|-----------------------------|--------------------|-----------------------------------------------------|
|                | Supplier                                             | Ship To                                                                                                   | Documents                | Ť.                                                                                                    | Notepad                                             | Type                                          | Rel Ite                        | m/Model Code                         | Description                                        | ADUNT SS                                      | Ordered                       | Amount I                                                                     | Received                    | Sug Status         | BO Inv # R                                          |
| P0 #           | RS82                                                 | Buyer Liza                                                                                                | Anderson                 |                                                                                                    |                                                     | Model<br>Model<br>Model                       | D'\<br>RF<br>NE                | V80B7070US<br>23A9071SR<br>63A6511SS | 24 DISHWASH<br>36 4 DOOR FF<br>30 ELECTRIC         | HER, 42 DBA, SS<br>HDGE, SS<br>RANGE, CONVEC. | 5<br>. 5                      | 2,778.75<br>4,298.75<br>3,942.50                                             | 0<br>0<br>0                 | 0 0 0 0 0          | C<br>C<br>C                                         |
| Serial<br>Type | MULTIFAMILY  Min Order 0.00                          | Samsung Electronics<br>55 Standish Court<br>Mississauga, ON<br>L5R 482<br>Contacts: Anna<br>Disance (00E) | Sinopoli,<br>ora 6077    |                                                                                                    | <u>Q</u> K<br><u>C</u> ancel                        |                                               | Item                           | γ                                    | N                                                  | lodel                                         | γ <u> </u>                    | Comment                                                                      | <u> </u>                    |                    | Freight                                             |
|                | Total Ordered<br>15,318.75<br>Total Costed<br>0.00   | Phone: (303)                                                                                              | 813-5077,                | ज<br>ज                                                                                                    | Detail<br>Allow BO Invoice<br>to Attach<br>Released | Model<br>SKU<br>List Price                    |                                | 1505SBASR<br>0.00                    | [28<br><u>QOH</u> 43<br><u>Reserved</u>            | BOTTOM MOUNT<br><u>QOO</u> 26 <u>S</u>        | SS<br>erial #                 | Location                                                                     | Received 0                  |                    | Minimum Order<br>0.00<br>Total Ordered<br>15,318.75 |
|                | Supplier Note                                        |                                                                                                    |                          | Req Ship Date                                                                                                    | 5/1/2025                                            | Average I<br>Last Cost<br>Original C          | Cost                           | 1,298.32<br>1,298.32<br>1,298.32     | Ordered<br>Received<br>Prev Receive                |                                               | Order Exclusi                 | we                                                                           |                             | Select All         | Received<br>0.00<br>Total Received<br>0.00          |
|                | Confirmations<br>Confirmed<br>Authorized<br>Received |                                                                                                    | 00/00/00                 | Started Started Starte |                                                     | Landed C<br>Standard<br>Quoted C<br>Discounts | iost  <br>Cost  <br>ost  <br>i | 0.00<br>1,298.32<br>859.75<br>0.02   | Total Receive<br>Location<br>Features<br>Reference | ed 0 VH<br>9WH<br>Receive to                  | Released                      | Req Ship Date<br>As of 9/8/202<br>Serial Type<br>BO Invoice #<br>of 9/8/2024 | 9  5/1/20<br>4 □ RS<br>MULT | D Confirmed        | Total Costed 0.00 Costed 0.00 Refresh               |
|                | Paid<br>Receive to<br>Location Code<br>Floor Plan    | 9w/H                                                                                                    | Note: This Rec           | Created [s                                                                                                    | 3/8/2024                                            | Unit Cost<br>Factor<br>Serial                 | Cancel                         | 0.00<br>1.0000<br>Balance            | Ext Unit Cost<br>Ext Factored                      | Cost                                          | 0.00<br>0.00<br>E <u>s</u> it | Packing Slip #<br>Supplier Invoid                                            | 60432                       | 56326<br>tes Freig | Pieces / Points<br>20 / 200<br>ht Header            |
|                | Floor Plan Days<br>Cost Factor                       | 0                                                                                                    | PO Header is<br>Location | populated<br>from the P                                                                                                    | based on the<br>O Detail.                           |                                               |                                |                                      |                                                    |                                               | ~                             |                                                                              |                             |                    |                                                     |

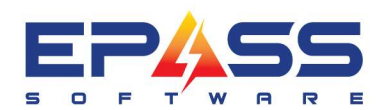

R&D Business Systems Ltd. P 604.439.1115

TF 888.629.4218

E sales@epass.software

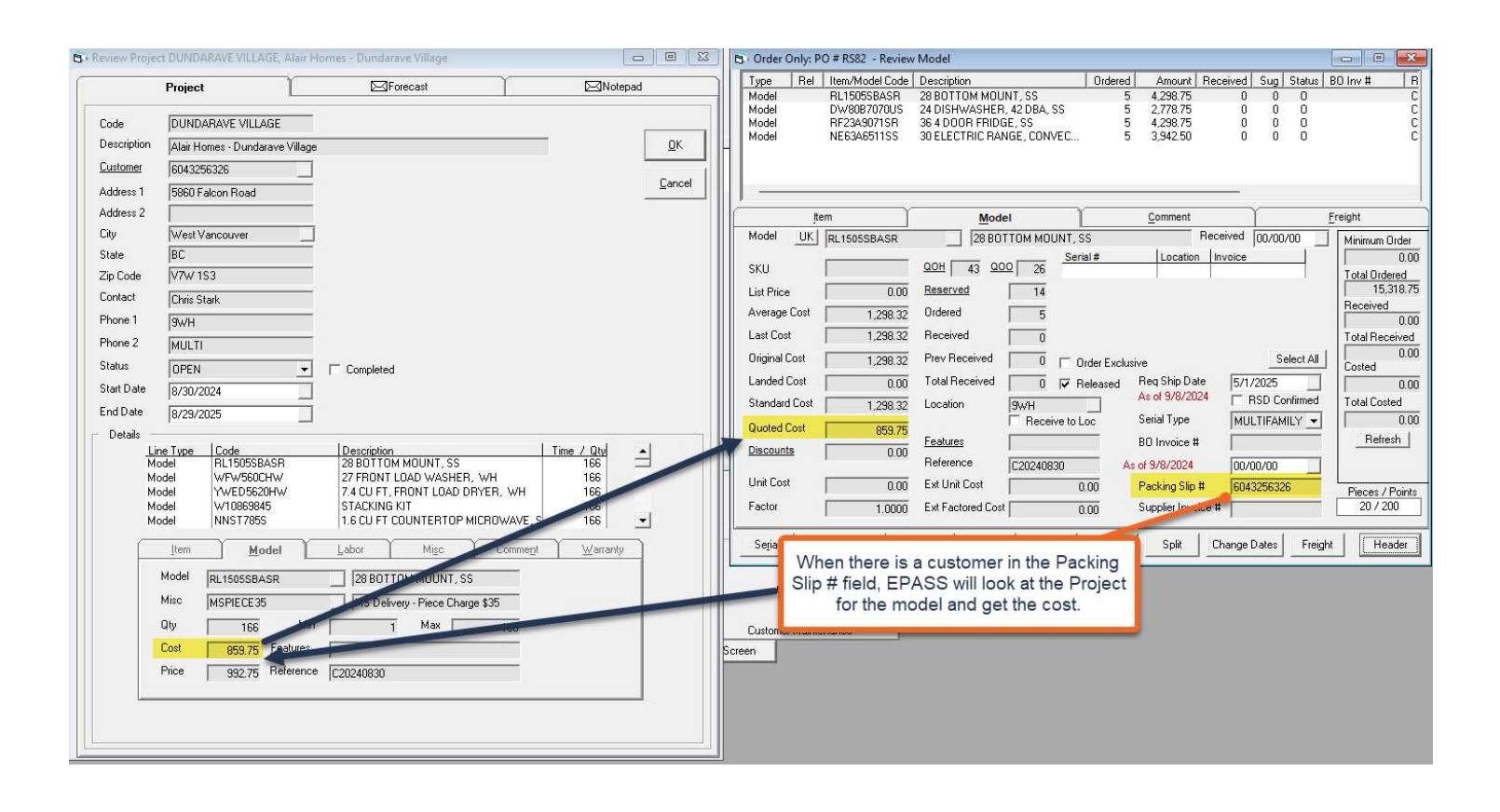

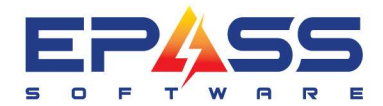

R&D Business Systems Ltd. P 604.439.1115 TF 888.629.4218 E sales@epass.software

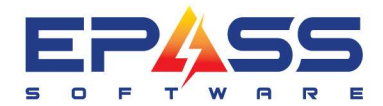

R&D Business Systems Ltd. P 604.439.1115 TF 888.629.4218 E sales@epass.software